## 股務事務電子通知平台-一般投資人操作說明

臺灣集中保管結算所 113年3月

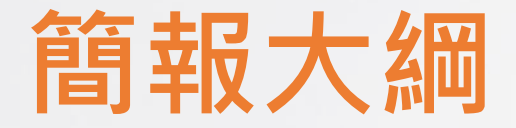

- 一、平台簡介
- 二、快速指引
- 三、股東/受益人如何註冊及同意
- 四、股東/受益人接收通知及查詢

## 一、平台簡介

- 配合主管機關推動政策,本公司規劃建置「股務事務電子通知平台(eNotice平
  - 台)」,提供發行公司股利發放電子通知服務
- 主管機關於111年12月29日核准本公司得經營「公開發行公司股利電子化通知」
   業務及本公司規劃方案
- 主管機關於112年9月20日核准本公司規劃ETF收益分配通知電子化服務

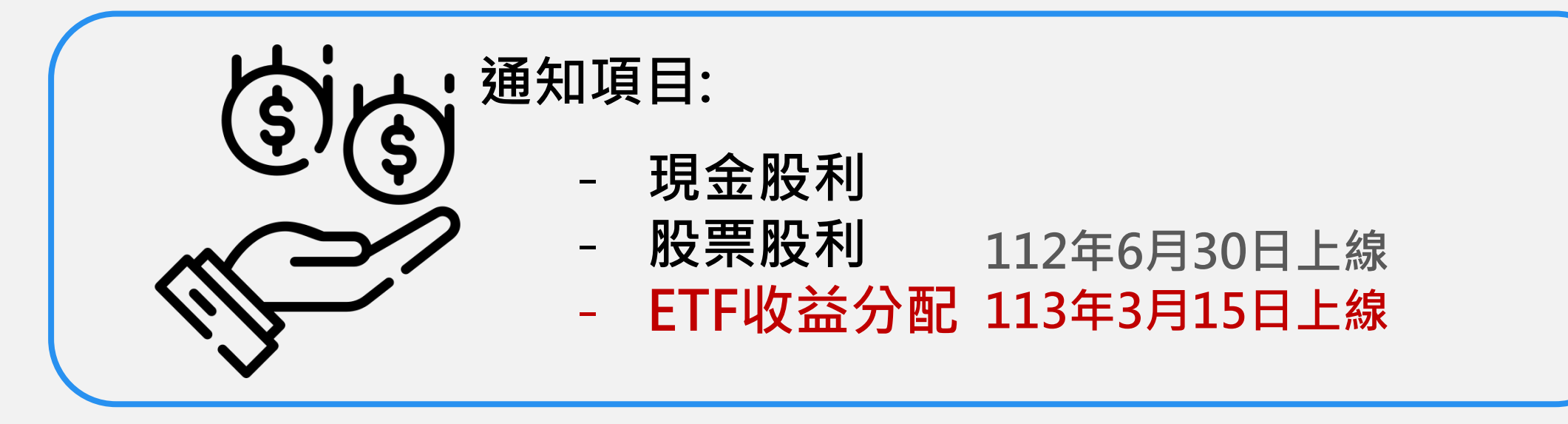

## 平台簡介

#### eNotice平台服務架構

![](_page_3_Figure_2.jpeg)

- 註冊(留存email) • 同意使用eNotice • 查詢歷史資料
- 接收電子通知

#### 註:入口為「股東e服務」平台

#### eNotice平台系統需求

• 電腦(不支援Mac電腦)

- - - 瀏覽器
    - Chrome、Edge、Safari或Firefox

• 不支援IE瀏覽器

• 手機、平板

穩定的網路

![](_page_3_Picture_13.jpeg)

- 驗證方式(擇一,實體憑證須另備讀卡機)
- 網路銀行憑證
- 自然人憑證
- 券商網路下單憑證
- 集保e手掌握app

- 證期共用憑證
- 工商憑證
- TW FidO行動識別
- 券商下單app

## 二、快速指引

| 項目 | 時間序                       | 項目           | 頁碼          |
|----|---------------------------|--------------|-------------|
| 1  | 隨時                        | 註冊           | <u>p.7</u>  |
| 2  | 當次發放停止過戶期間開始日一<br>個營業日前完成 | 同意           | <u>p.17</u> |
| 3  | 隨時                        | 查看電子通知日/簽約公司 | <u>p.26</u> |
| 4  | 股利/ETF收益分配<br>發放電子通知日     | 接收通知         | <u>p.29</u> |
| 5  | 通知日後                      | 查詢發放明細       | <u>p.33</u> |

## 、如何註冊及同意

![](_page_6_Picture_0.jpeg)

使用條款

註冊

Email驗證

進行同意

申請成功

電子通知日

查詢/簽約

公司

![](_page_6_Picture_1.jpeg)

■ 方式一:使用集保e手掌握app登入後,點選「股東e服務」

0 Ο 集保已存摺 e∓掌握 臺灣集中保管信算所

![](_page_6_Figure_4.jpeg)

![](_page_6_Figure_5.jpeg)

\*圖片僅供示意參考,請以實際為準。

身分確認

■ 方式二:使用券商下單app登入後,點選「電子投票」或「股東e服務」

![](_page_7_Picture_2.jpeg)

![](_page_7_Picture_3.jpeg)

Email驗證 進行同意

身分確認

使用條款

註冊

申請成功

電子通知日 查詢/簽約 公司 身分確認

![](_page_8_Picture_1.jpeg)

■ 方式三:前往「股東e服務」(<u>https://stockservices.tdcc.com.tw</u>) 點選「股務事務電子通知」

![](_page_8_Picture_3.jpeg)

![](_page_8_Picture_4.jpeg)

![](_page_9_Picture_0.jpeg)

![](_page_9_Picture_1.jpeg)

![](_page_9_Picture_2.jpeg)

■ 方式三:進入使用者登入,輸入您的「身分證字號/統一編號」、選擇「憑證種類」後, 點選「登入」

|                                      |                                            | 使用者登入                                                             |                     |                      |        |
|--------------------------------------|--------------------------------------------|-------------------------------------------------------------------|---------------------|----------------------|--------|
|                                      | 一般股東                                       | 發行公司/股務代理機構                                                       | 專業機構法人              |                      |        |
|                                      | 身分證字號/統一編                                  | 號 H122450500                                                      |                     |                      |        |
|                                      | 憑證種類 券福                                    | <b>汤網路下單憑證</b>                                                    | ~                   |                      |        |
|                                      |                                            | 登入                                                                |                     |                      |        |
|                                      |                                            | ◇ 操作說明                                                            |                     |                      |        |
|                                      |                                            |                                                                   |                     |                      |        |
| <b>S</b> 表谬集。<br>TDCC Taiwan Deposit | P保管信算所 → 隱私權<br>ory & Clearing Corporation | 保護政策 → 資通安全政策 → 個人資料                                              | 保護管理政策聲明 → 個人資料當事人權 | 利行使                  |        |
|                                      | 服務時間:<br>08:30~17:<br>F Mail + Mail        | 週一至週五<br>30 電話:(02)2514-1188、(02)2514-1188#867<br>sec@kles.com.tu |                     | фр.тагк<br>анвысания | 陵私募 一份 |
|                                      |                                            |                                                                   |                     |                      |        |

![](_page_10_Picture_0.jpeg)

![](_page_10_Picture_1.jpeg)

申請成功

電子通知日

查詢/簽約

公司

![](_page_10_Picture_2.jpeg)

![](_page_10_Picture_3.jpeg)

![](_page_10_Picture_4.jpeg)

使用條款

![](_page_10_Picture_5.jpeg)

身分確認

使用條款

註冊

進行同意

申請成功

查詢/簽約

公司

![](_page_11_Picture_1.jpeg)

■ 首次登入者,畫面將會出現「請先完成EMAIL驗證!」訊息

![](_page_11_Figure_3.jpeg)

![](_page_12_Picture_0.jpeg)

註冊

進行同意

申請成功

公司

![](_page_12_Picture_1.jpeg)

#### 1. 首次註冊須填寫電子郵件(Email)資料,填完後請點選「發送驗證信」。

![](_page_12_Picture_3.jpeg)

![](_page_13_Picture_0.jpeg)

使用條款

註冊

Email驗證

進行同意

申請成功

電子通知日

查詢/簽約

公司

![](_page_13_Picture_1.jpeg)

2. 系統將通知您已寄發確認信。如您一直未收到,請檢查Email是否正確,或被分類到垃圾信件, 如確認仍未收到,可再按「重新寄發」。

![](_page_13_Picture_3.jpeg)

![](_page_14_Picture_0.jpeg)

1. 請至您的電子郵件信箱,點選Email驗證信中之網址以完成驗證。

![](_page_14_Picture_2.jpeg)

身分確認

![](_page_14_Picture_3.jpeg)

#### Email驗證

2. 您已完成Email驗證,請點選頁面中之連結,繼續同意作業。

身分確認

| <ul> <li>注册</li> <li>注册</li> <li>注册</li> <li>注册</li> <li>定 (1) (1) (1) (1) (1) (1) (1) (1) (1) (1)</li></ul>                                                                                                    | <b>估田悠</b> 约 |      |                                                    |                                                            | -                           |       |                                    |         |
|----------------------------------------------------------------------------------------------------|--------------|------|----------------------------------------------------|------------------------------------------------------------|-----------------------------|-------|------------------------------------|---------|
| <ul> <li>第二日 日本 1000 日本 10000日本 1000日本 1000日本</li></ul>                                                                                       |              |      |                                                    |                                                            |                             |       | ☆ ⊗ © <sub>©</sub><br>首頁 使用者専區 Q&A | 日<br>登出 |
| <ul> <li>註冊</li> <li>(加加加加加加加加加加加加加加加加加加加加加加加加加加加加加加加加加加加加</li></ul>                                                                                                    |              | 電子投票 | 股東會視訊會議                                            | 股務事務電子通知                                                   | ESG IR平台                    | 更多資訊  |                                    | _1      |
| は<br>は<br>す<br>ま<br>す<br>す<br>品<br>な<br>た<br>て<br>し<br>し<br>に<br>し<br>し<br>し<br>し<br>し<br>し<br>し<br>し<br>し<br>し<br>し<br>し<br>し                                                                                                    | ±+ m         |      |                                                    |                                                            |                             |       |                                    | - 8     |
| Email驗證 進行同意 申請成功 P 請求 2000 P 通知 P 通知 P 回加 P 回加 P 回加 P 回加 P 回加 P 回加 P 回加 P 回加 P 回加 P 回加 P 回加 P 回加 P 回加 P 回加 P 回加 P 回加 P 回加 P 回加 P 回加 P 回加 P 回加 P 回加 P 回加 P 回加 P 回加 P 回加 P 回加 P 回加 P 回加 P 回加 P 回加 P 回加 P 回加 P 回加 P 回加 P 回加 P 回加 P 回加 P 回加 P 回加 P 回加 P 回加 P 回加 P 回加 P 回加 P 回加<                                                                                                    |              |      | 您尚未完成eNotice服                                      | 務申請,請點選下列按鈕前往「申請服                                          | 務事務電子通知」                    |       |                                    | - 8     |
| 法 mail驗證 送 f mail 進行同意 申請成功 配 2 新 mail ※ 配 2 市場 2 市場                                                                                                    |              |      |                                                    | 申請股務事務電子通知                                                 | ~                           |       |                                    | - 1     |
| 進行同意<br>単請成功<br>予通知日<br>本約2<br>学校物                                                                                                    | mail驗諮       |      |                                                    | 我的 Email く                                                 | $\mathbf{\hat{\mathbf{U}}}$ |       |                                    |         |
| <ul> <li>▲行同意</li> <li>● 基礎者 中國 地名 中國</li> <li>● 基礎者 中國 地名 中國</li> <li>● 基礎者 中國 地名 中國</li> <li>● 基礎者</li> <li>● 基礎者</li> <li< td=""><td></td><td></td><td></td><td>✓ 已驗證</td><td></td><td></td><td></td><td></td></li<></ul> |              |      |                                                    | ✓ 已驗證                                                      |                             |       |                                    |         |
| 進行同意<br>地方前意<br>単請成功<br>電子通知日<br>本物() (答約)                                                                                                    |              |      |                                                    | - 股東e服務平台通訊Email -<br>lynn@tdcc.com.tw                     |                             |       |                                    |         |
| 進行问意<br>供Retecting及業業規構業平台をHotic & 及事務電子器が2項が2項の第十結構(Email)方可使用。輸入窓的<br>電子部件結構(Email)を、系統構造業者整備設備整理的電子部件結構(Email)方可使用。輸入窓的<br>電子部件構構(Email)を、系統構造業者整備設備を設定回避機構成手<br>電子通知日<br>本 110 / 25 / 25 / 25 / 25 / 25 / 25 / 25 / 2                                                                                                    |              |      |                                                    |                                                            |                             |       |                                    |         |
| 使用electing認定意理結果自然中的法定認識非常是受知法事業子優知法事先注册電子發始は結正[mail)方可使用。输入您的電子都住結[Email)を可能用。 申請成功 電子通知日 本 約 / 答 約                                                                                                    | 進行问意         |      |                                                    | 變更Email                                                    |                             |       |                                    |         |
| 申請成功<br>『子通知日<br>本約 / 冬 約                                                                                                    |              |      | 使用eMeeting股東會視訊會議平台及eNot<br>電子郵件信箱(Email)後,系統將盡速寄發 | i <mark>ce 股務事務電子通知</mark> 須事先註冊電子<br>驗證連結至您的電子郵件信箱(Email) | 郵件信箱(Email)方可使用。輸入<br>。     | 您的    |                                    |         |
| 申請成功<br>副子通知日<br>本 約 / 答 約                                                                                                    |              |      | 重要提醒                                               |                                                            |                             |       |                                    |         |
| 置子通知日<br>李洵 /答约                                                                                                    | 申請成功         |      | 股務事務電子通知將以"<br>掌握,亦另以推播方式"                         | 電子郵件發送至您留存於本平台之電子<br>發送通知。                                 | 郵件信箱。如您已開通集保e手              |       |                                    |         |
| 图子通知日<br>李洵/答约                                                                                                    |              |      |                                                    |                                                            |                             |       |                                    |         |
|                                                                                                    | <b>学通知日</b>  |      |                                                    |                                                            |                             |       |                                    | _       |
|                                                                                                    |              |      |                                                    |                                                            |                             |       |                                    |         |
| 一的/ \$\$\$\$<br>小司 * 圖片僅供示音參老,請以實際為                                                                                                    |              |      |                                                    |                                                            | *                           | 圖片僅供示 | 音參老,詰                              | ソ害際が    |

身分確認

![](_page_16_Picture_1.jpeg)

1. 請依前述步驟登入「股東e服務」→點選「股務電子通知」之「股務事務電子通知申請」

| 使用條款        |                |      |               |                                          |                         |        |                     |              |
|-------------|----------------|------|---------------|------------------------------------------|-------------------------|--------|---------------------|--------------|
|             | STDCC 集保 股東e服務 |      |               |                                          |                         |        | ☆ ②<br>首頁 使用者専區 Q&A |              |
|             |                | 電子投票 | 股東會視訊會議       | 股務事務電子通知                                 | ESG IR平台                | 更多資訊   |                     | _            |
| 註冊          |                |      |               | 尚未啟用股務事務電子通知                             |                         |        |                     |              |
|             |                |      | 前意股務事務電子通知申   | it it it it it it it it it it it it it i | 查看電子通知日/簽約公司            |        |                     |              |
| mail驗證      |                |      |               |                                          | 条件<br><sup>投票、ETF</sup> |        |                     |              |
|             |                |      | 股利發放日 股券代號/名稱 | (幣別) 配息(元) / 配股(股)                       |                         | -      |                     |              |
| <b>昼行同意</b> |                |      | <b>第</b>      | /0頁  < < > >                             |                         |        |                     |              |
|             |                |      |               | して<br>し<br>無相關紀錄                         |                         |        |                     |              |
| ]請成功        |                |      |               | - ·                                      |                         |        |                     |              |
|             |                |      |               |                                          |                         |        |                     |              |
| 子通知日        |                |      |               |                                          |                         |        |                     |              |
| 詢/簽約        |                |      |               | _                                        |                         |        |                     |              |
| 公司          |                |      |               |                                          | *                       | 圖片僅供示詞 | 意參考・請り              | <b>以實際</b> 為 |

![](_page_17_Picture_0.jpeg)

2. 閱讀確認目前開辦業務以及通知方式後,點選「我要申請」。

身分確認

| 使用條款              | ●<br><b>野</b><br><b>丁</b><br><b>丁</b><br><b>丁</b><br><b>丁</b><br><b>丁</b><br><b>丁</b><br><b>丁</b><br><b>丁</b> |                                                                                     |                                                                |                                                       |             | 位 8 00<br>王王 800 8日<br>王王 800 80 11 11 11 11 11 11 11 11 11 11 11 11 11 |
|-------------------|----------------------------------------------------------------------------------------------------|-------------------------------------------------------------------------------------|----------------------------------------------------------------|-------------------------------------------------------|-------------|-------------------------------------------------------------------------|
|                   | 電子投票                                                                                                    | 股東會視訊會議                                                                             | 股務事務電子通知                                                       | ESG IR平台                                              | 更多資訊        |                                                                         |
| ±+ m              |                                                                                                    | 同意服                                                                                 | 發事務電子通知時                                                       | 申請                                                    |             |                                                                         |
| 言土 ###            |                                                                                                    | 您同意敞用服務事務電子通知服務,發<br>台傳送服務事務通知(包括但不限於現<br>(Exchange Traded Fund,ETF)之身              | 行公司與其代辦股務機構將依據您於本平<br>金股利及股票股利發放通知書、公開收算<br>金事務通知(包括但不限於收益分配通知 | 2台所同意之通知範圍,透過本平<br>輔載止通知書)或指數股票型基金<br>印書、召開受益人會議通知書)。 |             |                                                                         |
|                   |                                                                                                    | 本平台目前所開辦之股務事務電子通知<br>您。<br>一、目前開辦業務:                                                | 項目以本平台揭露為主,後續開辦其他可                                             | 頁目之電子通知將另行公告及通知                                       |             |                                                                         |
| mail驗證            |                                                                                                    | <ul> <li>(一)現金/股票股利發放通知書</li> <li>(二)ETF收益分配通知書</li> <li>*後續開辦其它服務文件電子傳送</li> </ul> | 服務時,將另行公告或通知申請人。                                               |                                                       |             |                                                                         |
|                   |                                                                                                    | 二、通知方式:                                                                             |                                                                | ∭<br>जिस्<br>⊙३ॳ                                      |             |                                                                         |
|                   |                                                                                                    | 電子郵件<br>Email發送                                                                     | #<br>AF                                                        | ;保e手掌握<br>PP推播通知                                      |             |                                                                         |
| 進行同意              |                                                                                                    | <ul> <li>現金/股票服利發放通知書及I<br/>但如您同時於其他ETF發行公<br/>發行公司發送,發行公司有量</li> </ul>             | TF收益分配通知書將以電子郵件發送至約<br>司(即投信公司)同意以電子方式收受通<br>終決定權。             | 您留存於本平台之電子郵件信箱。<br>铷,關於電子通知係由本平台或                     |             |                                                                         |
|                   |                                                                                                    | <ul> <li>股務事務電子通知將以電子<br/>另以推播方式發送通知。</li> </ul>                                    | 件發送至您留存於本平台之電子郵件信箱                                             | 音。如您已開通集保e手掌握,亦                                       |             |                                                                         |
|                   |                                                                                                    | <ul> <li>ー、ロドムリ・</li> <li>股務事務電子化通知範圍僅限於與集保</li> </ul>                              | 中心簽約之公開發行公司。                                                   |                                                       |             |                                                                         |
| 申請成功              |                                                                                                    |                                                                                     | <sup>我要申請</sup>                                                |                                                       |             |                                                                         |
|                   |                                                                                                    |                                                                                     |                                                                |                                                       |             |                                                                         |
| 【子通知日<br>本句 (答:4) |                                                                                                    |                                                                                     |                                                                |                                                       |             |                                                                         |
| 首间/ 贫約<br>小司      |                                                                                                    |                                                                                     |                                                                |                                                       | * 圖 년 偉 冊 규 | - 音奂老,詩以寅网3                                                             |

![](_page_18_Picture_0.jpeg)

![](_page_18_Picture_1.jpeg)

#### 3. 登記成功會跳出通知視窗。

![](_page_18_Picture_3.jpeg)

![](_page_19_Picture_0.jpeg)

4. 選擇同意效力期間(永久、20年、10年)及接收電子通知的範圍(全部同意、部分排除)。

身分確認

Z

| <b>吏用條款</b> | S. 集保 股東e服務 |                                                     |                                        |                  | 合 8 2 日<br>首直 使用者毒薬 0&A 35世 |              |
|-------------|-------------|-----------------------------------------------------|----------------------------------------|------------------|-----------------------------|--------------|
|             | 電子投票        | 股東會視訊會議                                             | 股務事務電子通知                               | ESG IR平台         | 更多資訊                        |              |
|             |             |                                                     |                                        |                  |                             |              |
| 註冊          |             | 同意                                                  | 股務事務電子通知申<br><sup>申請日期:112/05/31</sup> | 目請               |                             |              |
| H-110       |             | 股務事務電子通知Email:                                      |                                        |                  |                             |              |
|             |             | meeting123@tdcc.com.t                               | W                                      | 修改信箱             |                             |              |
| mail驗證      |             | <b>啟用期間效力:</b> 啟用至                                  |                                        |                  |                             |              |
|             |             | 永久                                                  | 20年                                    | 10年              | → (1)同意期間                   | 可選擇永久、20     |
|             |             | 通知服務範圍:                                             |                                        |                  | ┐   年或10年                   |              |
| ▼           |             | ● 全部同意<br>本人現在或將來具有發行人之股東或其<br>予該發行人或其他相對人。         | 他身分時,本平台得將本人同意收受朋                      | 股務事務電子通知之意思表示,傳送 |                             |              |
| 巴门门家        |             | <ul> <li>部分同意</li> <li>本人除下列發行人之有價證券外,其餘</li> </ul> | 均同意收受股務事務電子通知。                         | (2-1)            | 同意範圍預設為                     | 全數同意         |
|             |             | 合作公司新增通知:                                           |                                        |                  |                             |              |
|             |             | ✓ 同意不接收eNotice合作公司清單員<br>*您可於本平台隨時查詢最新合作公司湯         | ē新通知<br>5單。                            |                  |                             |              |
| 目請成功        |             |                                                     |                                        |                  |                             |              |
|             |             |                                                     |                                        | <i>2</i> ()      |                             |              |
| 了谣行口        |             |                                                     |                                        |                  |                             |              |
|             |             |                                                     |                                        |                  |                             |              |
| 〕詞/贫約       |             |                                                     |                                        |                  |                             | 20           |
| 公司          |             |                                                     |                                        | * 圖片僅供           | 示意參考,請以實                    | <b>祭為準</b> 。 |

![](_page_20_Picture_0.jpeg)

21

4. 選擇同意效力期間(永久、20年、10年)及接收電子通知的範圍(全部同意、部分同意)。

| 使用條款   | S. 集保 股東e服務                    |                                                                      |                      | ₩                                         | ↓ ② ② ₹<br>頁 使用者専區 Q&A 受   | 3   |
|--------|--------------------------------|----------------------------------------------------------------------|----------------------|-------------------------------------------|----------------------------|-----|
|        | 電子投票                           | 股東會視訊會議                                                              | 股務事務電子通知             | ESG IR平台                                  | 更多資訊                       |     |
| 註冊     |                                | 同意                                                                   | 股務事務電子通知             | 申請                                        |                            | I   |
|        | 股務員                            | <b>事務電子通知Email:</b>                                                  | 申請日期:112/05/31       |                                           |                            |     |
| hail驗證 | meet                           | ing123@tdcc.com.tw                                                   |                      | 修改信                                       | 籍                          |     |
| 「目意」   | 通知用<br>〇 全音<br>本人現<br>予該發行     | 水     意」       B務範圍     以排       PID意        生或將來具有發行人之股東或其行人或其他相對人。 | ,接者點選「新增<br>除接收電子通知的 | 排除通知之證。<br>公司<br><sup>服務事務電子通知之意思表;</sup> | 券代號/名稱」<br><sup>示,傳送</sup> |     |
|        | <ul> <li>部5<br/>本人除</li> </ul> | 子同意<br>下列發行人之有價證券外, <mark>其餘</mark>                                  | 均同意收受股務事務電子通知。       | ]                                         |                            |     |
| 請成功    | <b>e</b>                       | 新增排除通知之證券代號/名稱                                                       | [m]                  |                                           |                            |     |
|        | 項目                             | 證                                                                    | $\bigcirc$           |                                           |                            |     |
| 子通知日   |                                |                                                                      |                      |                                           |                            |     |
| 詢/簽約   |                                |                                                                      | _                    |                                           |                            |     |
| 公司     |                                |                                                                      |                      | *圖片僅的                                     | 共示意參考・請以                   | 雲際為 |

身分確認

電子 查誰

![](_page_21_Picture_0.jpeg)

En

電 查

![](_page_21_Picture_1.jpeg)

4. 選擇同意效力期間(永久、20年、10年)及接收電子通知的範圍(全部同意、部分排除)。

| 使用條款    |                |      |                                                                      |                                                                                                    |              |                        |                                                                                                    | N               |
|---------|----------------|------|----------------------------------------------------------------------|----------------------------------------------------------------------------------------------------|--------------|------------------------|----------------------------------------------------------------------------------------------------|-----------------|
|         | STDCC 集保 股東e服務 |      |                                                                      |                                                                                                    |              |                        | ()         (2)         (2)         (2)         (2)         (2)         (2)         (2)         (2)         (2)         (2)         (2)         (2)         (2)         (2)         (2)         (2)         (2)         (2)         (2)         (2)         (2)         (2)         (2)         (2)         (2)         (2)         (2)         (2)         (2)         (2)         (2)         (2)         (2)         (2)         (2)         (2)         (2)         (2)         (2)         (2)         (2)         (2)         (2)         (2)         (2)         (2)         (2)         (2)         (2)         (2)         (2)         (2)         (2)         (2)         (2)         (2)         (2)         (2)         (2)         (2)         (2)         (2)         (2)         (2)         (2)         (2)         (2)         (2)         (2)         (2)         (2)         (2)         (2)         (2)         (2)         (2)         (2)         (2)         (2)         (2)         (2)         (2)         (2)         (2)         (2)         (2)         (2)         (2)         (2)         (2)         (2)         (2)         (2)         (2)         (2)         (2) <th></th> |                 |
|         |                | 電子投票 | 股東會視訊會議                                                              | 股務事務電子通知                                                                                                    | ESG IR平台     | 更多資訊                   |                                                                                                    |                 |
| 註冊      |                |      | ſi                                                                   | 司意股務事務電子通知申請                                                                                                    | <b></b>      |                        |                                                                                                    |                 |
| Email驗證 |                |      | <b>股務事務電子通知Email</b><br>lynn@tdcc.com.tw                             | :                                                                                                    | (2-          | 2)手動輸 <i>入</i><br>的證券代 | \欲排除接收電<br>\號或公司名稱                                                                                                    | 子通知             |
|         |                |      | <b>啟用期間效力:</b> 啟用語                                                   | 新增排除通知之證券<br><sup>證券代號/名編</sup><br>005g                                                                                                    | 10年          |                        |                                                                                                    |                 |
| 進行同意    |                |      | 通知服務範圍: 全部同意 本人現在或將來具有發行人: 予該發行人或其他相對人。                              | 0050元大台灣50 取消                                                                                                    | 電子通知之意思表示,傳送 |                        |                                                                                                    |                 |
|         |                |      | <ul> <li>部分同意</li> <li>本人除下列發行人之有價證。</li> <li>新增排除通知之證券代號</li> </ul> | で<br>1<br>2<br>第<br>3<br>第<br>3<br>1<br>3<br>1<br>1<br>1<br>1<br>1<br>1<br>1<br>1<br>1<br>1<br>1<br>1<br>1 |              |                        |                                                                                                    |                 |
| 申請成功    |                | - 8  | 項目                                                                   | 證券代號/名稱                                                                                                    |              |                        |                                                                                                    |                 |
|         |                |      | 会作の司新僧通知・                                                            |                                                                                                    |              |                        |                                                                                                    |                 |
| 電子通知日   |                |      |                                                                      |                                                                                                    |              |                        |                                                                                                    |                 |
| 查詢/簽約   |                |      |                                                                      |                                                                                                    | _            |                        |                                                                                                    | 2:              |
| 公司      |                |      |                                                                      |                                                                                                    | 름 *          | 副片僅供示意                 | 「參老,詰以實際                                                                                                    | <u>。</u><br>為淮。 |

![](_page_22_Picture_0.jpeg)

![](_page_22_Picture_1.jpeg)

#### 5.確認同意內容後,請按下一步

# 使用條款

![](_page_22_Picture_4.jpeg)

![](_page_22_Picture_5.jpeg)

![](_page_22_Picture_6.jpeg)

電子通知日 查詢/簽約 公司

![](_page_22_Picture_8.jpeg)

![](_page_23_Picture_0.jpeg)

![](_page_23_Picture_1.jpeg)

#### 進行同意

6.再次檢視並確認同意內容,並點選「同意申請」。

| 公式         股東會報紙         股東會報紙商量         股商事務電子通知         ESC IR平台         更多資源           電子投票         股東會報紙商量         股商事務電子通知         ESC IR平台         更多資源             日本         日本         日本         日本         日本             日本         日本         日本         日本         日本         日本         日本         日本             日本         日本                                                                                                    | ピークレージー<br>出登 Asg<br>資訊 | 使用者專區 Q& | تما |          |                |                         |       |        |
|----------------------------------------------------------------------------------------------------|-------------------------|----------|-----|----------|----------------|-------------------------|-------|--------|
| 電子校型         政策 相照 ( 政務 報業 予強 )         ESC R平台         更 支 ( ( ( ( ( ( ( ( ( ( ( ( ( ( ( ( ( (                                                                                                    | 資訊                      |          | 首頁使 |          |                |                         | 股東e服務 | ▶ 集保 股 |
| 中市田部:122/05/13         伊藤事務電子通知Email:         meeting123@tdcc.com.tw         皮用期間效力: 校用室         水       20年         近日期:         近日期間数力: 校用室         水       20年         近日期影範囲:         本人除下列發行人之有信證券外・其餘均同意收受股務事務電子通知。         「市         1       005 大         1       005 大                                                                                                    |                         | 更多資訊     |     | ESG IR平台 | 股務事務電子通知       | 股東會視訊會議                 | F投票   | 電子投票   |
| 申請日期:112/05/31                                                                                                    |                         |          |     |          | 再次確認           |                         |       |        |
| 股務事務電子通知Email:         meeting123@tdcc.com.tw                                                                                                    <                                                                                                    |                         |          |     |          | 申請日期:112/05/31 |                         |       |        |
| meeting123@tdcc.com.tw         皮用期間效力: 啟用至         水久       20年         水久       20年         近知服務範囲:         本人除下列發行人之有價證券外,其餘均同意收受股務事務電子通知。         項目       205大         1       005大         1       005大         2       002大岡公司         2       002大岡公司         自       005大         1       005大         1 <th></th> <th></th> <th></th> <th></th> <th></th> <th>股務事務電子通知Email:</th> <th></th> <th></th>                                                                                                    |                         |          |     |          |                | 股務事務電子通知Email:          |       |        |
| breaching = 2 C diversion in the construction in the construction in the constr |                         |          |     |          |                | meeting123@tdcc.com.tw  |       |        |
| ・ ・ ・ ・ ・ ・ ・ ・ ・ ・ ・ ・ ・ ・ ・                                                                                                    |                         |          |     |          |                |                         |       |        |
| 永久     20年     10年       通知服務範囲:        本人除下列發行人之有價證券外,其餘均同意收受股務事務電子通知。       項庫     超多代號/各稿       1     0005大大       2     0002大岡公司       ①       合作公司新増通知:       図 同意不接收eNotice合作公司清單更新通知                                                                                                    |                         |          |     |          |                | <b>啟用期間效力:</b> 啟用至      |       |        |
| 文文     20年     10年       通知服務範圍:     本人除下列發行人之有價證券外,其餘均同意收受股務事務電子通知。       項目     世身代號/各編       1     0005 大大       1     0005 大大       2     0002 大岡公司       ①       2     0002 大岡公司       ①       日     回       日     回       1     回       1     回       2     回       回     回                                                                                                    |                         |          |     | 1047     | 20.47          | 2.4                     |       |        |
| 通知服務範圍: 本人除下列發行人之有價證券外,其餘均同意收受股務事務電子通知。 項目 證券代號/名稱 1 0005 大大 ①① 2 0002 大岡公司 ①② 合作公司新増通知: 国意不接收eNotice合作公司清單更新通知                                                                                                    |                         |          |     | 10平      | 20平            | 78/2                    |       |        |
| 本人除下列發行人之有價證券外,其餘均同意收受股務事務電子通知。<br>項目 證券代號/名稿 1 0005 大大 Ⅲ 2 0002 大岡公司 Ⅲ C C C C C C C C C C C C C C C C C C C                                                                                                    |                         |          |     |          |                | 通知服務範圍:                 |       |        |
| 項目     世界代號/名稱       1     0005 大大       2     0002 大岡公司       ①       合作公司新増通知:                                                                                                    |                         |          |     |          | 同意收受股務事務電子通知。  | 本人除下列發行人之有價證券外,其餘均 <br> |       |        |
| 1     0005 大大       2     0002 大岡公司       ①     ①       合作公司新増通知:     □                                                                                                    |                         |          |     |          |                | 項目 證券代號/名稱              |       |        |
| 2     0002 大岡公司       ●     ●       ●     ●       ●     ●       ●     ●       ●     ●       ●     ●       ●     ●       ●     ●       ●     ●       ●     ●       ●     ●       ●     ●       ●     ●       ●     ●       ●     ●       ●     ●       ●     ●       ●     ●       ●     ●       ●     ●       ●     ●       ●     ●       ●     ●       ●     ●       ●     ●       ●     ●       ●     ●       ●     ●       ●     ●       ●     ●       ●     ●       ●     ●       ●     ●       ●     ●       ●     ●       ●     ●       ●     ●       ●     ●       ●     ●       ●     ●       ●     ●       ●     ●       ●     ●        ●     ●                                                                                                    |                         |          |     |          |                | 1 0005 大大               |       |        |
| 合作公司新增通知:<br>☑ 同意不接收eNotice合作公司清單更新通知                                                                                                    |                         |          |     | Î        |                | 2 0002 大岡公司             |       |        |
| ✓ 同意不接收eNotice合作公司清單更新通知                                                                                                    |                         |          |     |          |                | 合作公司新增通知:               |       |        |
|                                                                                                    |                         |          |     |          | 通知             | ☑ 同意不接收eNotice合作公司清單更新  |       |        |
| *您可於本平台隨時查詢最新合作公司清單。                                                                                                    |                         |          |     |          | •              | *您可於本平台隨時查詢最新合作公司清單     |       |        |
|                                                                                                    |                         |          |     |          |                |                         |       |        |
| 上一歩                                                                                                    |                         |          |     |          | 同.             | 上一步                     |       |        |
|                                                                                                    |                         |          |     |          |                |                         |       |        |

![](_page_24_Picture_0.jpeg)

使用條款

註冊

進行同意

申請成功

公司

## 申請成功訊息

#### 7.顯示申請成功訊息,並閱讀相關提醒。

![](_page_24_Figure_3.jpeg)

![](_page_25_Picture_0.jpeg)

登出

更多資訊

![](_page_26_Picture_0.jpeg)

申請成功

電子通知日

查詢/簽約

公司

![](_page_26_Picture_1.jpeg)

確認本次股務事務通知,發行公司是否有採用電子通知之形式寄送。

| 電子投票 | 栗 股東會視<br>違券代號/證券簡稱 | 副 會議       ① 查看電       電子通知       0050       谷放類型 | <sup>股務事務電子通知</sup><br>子通知日/簽約<br>四日查詢()<br>簽約公司() | ESG IR平台  | 更多資訊 |  |
|------|---------------------|---------------------------------------------------|----------------------------------------------------|-----------|------|--|
|      | 證券代號/證券簡稱           | 登着電     電子通知           O050                       | 子通知日/簽約<br>四百章尚()                                  | か公司       |      |  |
|      | 證券代號/證券簡稱           | 電子通知<br>0050                                      | 4日查詢(                                              | Em        |      |  |
|      | 證券代號/證券簡稱           | 0050                                              |                                                    | Im        |      |  |
|      | 證券代號/證券簡稱           | 發放類型                                              |                                                    |           |      |  |
|      |                     | DX HAAR DE                                        | 配息配股發放日                                            | 電子通知日     |      |  |
|      | 0050/元大台灣50         | ETF收益分配                                           | 113/02/23                                          | 113/02/23 |      |  |
|      | 0050/元大台灣50         | ETF收益分配                                           | 113/01/27                                          | 113/02/29 |      |  |
|      | 0050/元大台灣50         | ETF收益分配                                           | 113/02/06                                          | 113/02/06 |      |  |
|      | 0050/元大台灣50         | ETF收益分配                                           | 113/01/30                                          | 113/01/31 |      |  |
|      | 0050/元大台灣50         | ETF收益分配                                           | 113/01/26                                          | 113/01/30 |      |  |
|      | 0050/元大台灣50         | ETF收益分配                                           | 113/01/23                                          | 113/01/24 |      |  |
|      | 0050/元大台灣50         | ETF收益分配                                           | 112/12/31                                          | 112/12/31 |      |  |

![](_page_27_Picture_0.jpeg)

2.合作公司為與本公司簽約得以透過股務事務電子通知平台(eNotice平台),發送相關股務事務通知之公司。

| ♥ 集保 股東e服務 |      |              |                          |          |      | 1回) (8)<br>首頁 使用者専區 |
|------------|------|--------------|--------------------------|----------|------|---------------------|
|            | 電子投票 | 股東會視訊會議      | 股務事務電子通知                 | ESG IR平台 | 更多資訊 |                     |
|            |      | 息查           | 看電子通知日/簽約                | 的公司      |      |                     |
|            |      |              | 電子通知日查詢 <b>() 簽約公司()</b> |          |      |                     |
|            |      | 請輸入          | 證券代號或名稱                  | m)       |      |                     |
|            |      | 證券代號/名稱      | 簽約日期                     | $\smile$ |      |                     |
|            |      | 1099A 如意公司   | 111/04/01                |          |      |                     |
|            |      | 1099B 如意公司B特 | 111/04/01                |          |      |                     |
|            |      | 2330 台積電     | 111/12/30                |          |      |                     |
|            |      | 1130 如意      | 112/01/01                |          |      |                     |
|            |      | 1137 和桐      | 112/01/01                |          |      |                     |
|            |      | 1477 聚陽      | 112/01/01                |          |      |                     |
|            |      | 2427 三商電     | 112/01/01                |          |      |                     |

進行同意 申請成功 電子通知日 查詢/簽約 公司

身分確認

使用條款

註冊

Email驗證

## 四、接收通知及查詢

投資人收到eNotice的條件: 1.發行人已與集保簽約並申請使用 2.配息發放停過日1個營業日前,於平台完成同意 不符合條件者,將寄發紙本通知

![](_page_29_Picture_0.jpeg)

### Email寄發通知

1. 請至您的電子郵件信箱接收股利/ETF收益分配發放通知書

![](_page_30_Picture_2.jpeg)

集保 e手掌握查詢

接收通知

身分驗證

平台查詢

## e手掌握App推播通知

2.請登入集保e手掌握,點選右上角鈴鐺進到通知中心,可查詢股利發放明細

![](_page_31_Figure_2.jpeg)

接收通知

身分驗證

平台查詢

集保

e手掌握杳詢

| <ul> <li>Search ↓</li> <li>全部</li> <li>金部</li> <li>電子鍵</li> <li>全記息</li> <li>電子獎</li> <li>&lt;配息</li> <li>電子獎</li> <li>&lt;&lt;</li> <li>&lt;</li> <li>&lt;</li> <li>&lt;</li> <li></li> <li></li></ul> <li></li> <li></li> <li></li> <li></li> <li></li> <li></li> <li> <li></li> <li> <li></li> <li> <li></li> <li> <li></li> <li> <li></li> <li> <li></li> <li> <li></li> <li> <li></li> <li> <li></li> <li> <li></li> <li> <li></li> <li> <li> <li> <li> <li> <li> <li> <li> <li> <li> <li> <li> <li> <li> <li> <li> <li> <li> <li> <li> <li> <li> <li> <li> <li> <li> <li> <li> <li> <li> <li>     &lt;</li></li></li></li></li></li></li></li></li></li></li></li></li></li></li></li></li></li></li></li></li></li></li></li></li></li></li></li></li></li></li></li></li></li></li></li></li></li></li></li></li></li> | 近三個月通知<br>(知)<br>通知>-元大高<br>(知)<br>通知>-富邦台 | 7:02 PM<br>通知中心<br>版息 (0056<br>50(006208 | © 8<br>2024/02/0<br>2024/02/0 | 81% (<br>(<br>)<br>)<br>)<br>)<br>)<br>)<br>)<br>)<br>)<br>)<br>)<br>)<br>) |
|----------------------------------------------------------------------------------------------------|--------------------------------------------|------------------------------------------|-------------------------------|-----------------------------------------------------------------------------|
| 全部<br>催保留<br>電子型<br><配息<br>電子型<br><配息<br>電子型<br><配息<br>電子型<br><配息                                                                                                    | 近三個月通知<br>通知>-元大高<br>例<br>通知>-富邦台          | 股息 (0056                                 | 2024/02/0<br>;)<br>2024/02/0  | ×<br><sup>16</sup> >                                                        |
| <ul> <li>僅保留</li> <li>電子鍵</li> <li>&lt;配息</li> <li>電子獎</li> <li>&lt;配息</li> <li>電子獎</li> <li>&lt;配息</li> <li>&lt;電子獎</li> <li>&lt;配息</li> </ul>                                                                                                    | 近三個月通知<br>(知)<br>通知>-元大高<br>[知]<br>通知>-富邦台 | 股息 (0056                                 | 2024/02/0<br>;)<br>2024/02/0  | <sup>16</sup> >                                                             |
| 電子<br>《配息<br>電子<br>《配息<br>電子<br>《配息<br>電子<br>《配息<br>《配息                                                                                                    | 1<br>通知>-元大高<br>1<br>知<br>通知>-富邦台          | 服息 (0056<br>50(006208                    | 2024/02/0                     | <sup>16</sup> >                                                             |
| 電子通<br><配息<br>電子通<br><配息                                                                                                    | 通知>-富邦台                                    | 50(006208                                | 2024/02/0                     | <sup>6</sup> >                                                              |
| 電子通<br><配息                                                                                                    |                                            |                                          | 8)                            | ,                                                                           |
|                                                                                                    | <u>〕</u> 知<br>通知>-恒耀 (8                    | 3349)                                    | 2024/02/0                     | <sup>6</sup> >                                                              |
| 電子減<br><配息                                                                                                    | •知<br>通知>-元大高                              | 服息 (0087                                 | 2024/02/0<br><b>8)</b>        | 5 >                                                                         |
| 電子!<br><配息                                                                                                    | <sup>通知</sup><br>1與配股通知:                   | >-圓點奈米                                   | 202<br>(6797)                 | Ŋ                                                                           |
| 電子道<br><配息<br>(0067                                                                                                    | 通知>-集保美<br>78K)                            | 國老大 A++                                  | 2024/01/2<br>++美元             | <sup>6</sup> >                                                              |
| 電子通                                                                                                    | 通知<br>通知、 隹 侭 由                            | 同小能维户                                    | 2024/01/2<br>9 西午/吉人民徴        | <sup>6</sup> >                                                              |

![](_page_31_Picture_4.jpeg)

\*圖片僅供示意參考,請以實際為準。

![](_page_32_Picture_0.jpeg)

■ 方式一:使用集保e手掌握app登入後,點選「股東e服務」

![](_page_32_Figure_2.jpeg)

接收通知

身分驗證

平台查詢

集保

e手掌握查詢

![](_page_32_Figure_3.jpeg)

![](_page_32_Figure_4.jpeg)

\*圖片僅供示意參考,請以實際為準。

身分確認

■ 方式二:使用券商下單app登入後,點選「電子投票」或「股東e服務」

![](_page_33_Picture_2.jpeg)

![](_page_33_Picture_3.jpeg)

身分驗證

接收通知

平台查詢

集保 e手掌握查詢

![](_page_34_Picture_0.jpeg)

■ 方式三:前往「股東e服務」(<u>https://stockservices.tdcc.com.tw</u>), 點選「股務電子通知 eNotice」

![](_page_34_Picture_2.jpeg)

身分驗證

接收通知

平台查詢

#### 身分確認

接收通知

身分驗證

平台查詢

集保

e手掌握否詢

■ 方式三:進入使用者登入,輸入您的「身分證字號/統一編號」、選擇「憑證種類」後,點選「登入」

![](_page_35_Picture_2.jpeg)

#### 股務事務電子通知查詢

#### 1.首頁將顯示累積配息金額

接收通知

![](_page_36_Figure_2.jpeg)

接收通知 身分驗證 平台查詢 集保

e手掌握杳詢

#### 股務事務電子通知明細及下載

2.查看股利發放明細,點選「下載PDF」可下載明細檔案並匯出,密碼為身份證字號

| 電子投票 | 股東會視訊會議                                                 | 股務事務                                                                              | 事務電子通知 ESG IR平台 |                                                                                      |                                                                                              |                                                                                                    |                                                                                                    |                                                                                                    |  |  |
|------|---------------------------------------------------------|-----------------------------------------------------------------------------------|-----------------|--------------------------------------------------------------------------------------|----------------------------------------------------------------------------------------------|----------------------------------------------------------------------------------------------------|----------------------------------------------------------------------------------------------------|----------------------------------------------------------------------------------------------------|--|--|
|      |                                                         | 6707 国                                                                            | ~=/H<br> 型上本业   |                                                                                      |                                                                                              |                                                                                                    |                                                                                                    |                                                                                                    |  |  |
|      |                                                         |                                                                                   |                 |                                                                                      |                                                                                              |                                                                                                    |                                                                                                    |                                                                                                    |  |  |
|      |                                                         |                                                                                   |                 |                                                                                      |                                                                                              |                                                                                                    | 保護) - Adobe Acrobat Reader (64-bit)                                                                |                                                                                                    |  |  |
|      | 實領現金                                                    | 實領現金股利:8,386元   配發股票股利:4,550股                                                     |                 |                                                                                      |                                                                                              | (MAF): WAN(L) 仮視(V) 登着(S) 視者(V) 認知(F)<br>首頁 工具 現金股利與股票録×                                                                                                    |                                                                                                    |                                                                                                    |  |  |
|      | 現金                                                      | 現金股利發放日:112/05/19   股票股利發放日:112/05/19                                             |                 |                                                                                      |                                                                                              |                                                                                                    |                                                                                                    |                                                                                                    |  |  |
|      | 基準日持有股數                                                 | 3,500 股                                                                           | 現金股利實發金額        | 8,386 元                                                                              |                                                                                              | 台灣圓點奈米技術股份有;<br>知意                                                                                                    | 限公司 現金股利與股票發;                                                                                      | 放通 ① 扩集中转载                                                                                                    |  |  |
|      | 每股現金股利                                                  | 2.4 元                                                                             | 匯入銀行代號          | 822                                                                                  | Ð                                                                                            | ブロ<br>現金版利(112-03) / 股                                                                                                    | t業發放(112-03)明細 <u>素金数</u>                                                                          | 州登成日 : 112/05/19<br>成日 : 112/05/19                                                                                                    |  |  |
|      | 現金股利應發總額                                                | 8,400 元                                                                           | 匯入銀行帳號          | 4567891230                                                                           | Ø                                                                                            |                                                                                                    | 及3分<br>33                                                                                          |                                                                                                    |  |  |
|      | 代扣補充健保費                                                 | 0元                                                                                | 每仟股配發股數         | 1.3 股                                                                                |                                                                                              | 28.54(按条代数) 至均;<br>基準目共変更数 3.500                                                                                                    | 50                                                                                                 | ##                                                                                                    |  |  |
|      | 郵資/匯費                                                   | 10元                                                                               | 總配發股數           | 4,550 股                                                                              |                                                                                              |                                                                                                    |                                                                                                    | 0.400000000                                                                                                    |  |  |
|      | 現金股利應扣繳稅額                                               | 875 元                                                                             | 配股劃撥集保帳號        | 989k3598936                                                                          |                                                                                              | R     R     R | 本市市地市市地市市地市(01)           20000000         各村民転優政数(01)+(約+約)           20000000         基幹部委員数(31) | 1. 3010010000                                                                                                    |  |  |
|      | 現金股利代扣股重股利投药                                            | 0 元                                                                               |                 |                                                                                      |                                                                                              | 重軟洗法定量軟公積配營金額(E)         8,466           費         元稅資本公積配營金額(F)         0                                                                                                    | 00 實本会構成研究数 (E1)<br>員工制等化研究数 (F1)                                                                  | 0                                                                                                    |  |  |
|      |                                                         |                                                                                   |                 |                                                                                      |                                                                                              | 数         通税業本会補配册金額(G)         0           規         現金股利島登總額(面)=(臣仟吗)         8,480                                                                                                    | 現金增貨股東貫磁股款(G)) 80 現金增貨員工貫磁股款(图)                                                                    | 0                                                                                                    |  |  |
|      | <ul> <li>詳細資料請下載PDF股利電</li> <li>碼為統一編號。</li> </ul>      | <ul> <li>詳細資料請下載PDF股利電子通知書,開啟檔案密碼,自然人為身分證字號(英文字母為大寫);一般法人容<br/>碼為統一編號。</li> </ul> |                 |                                                                                      |                                                                                              |                                                                                                    | 地和母政教 (11)=(0)+E1+F1+G1<br>配政 集日<br>和.股重相供就非须资格                                                    | <ul> <li>(4,558)</li> <li>(4,558)</li> <li>(1,558)</li> <li>(1,558)</li></ul> |  |  |
|      | <ul> <li>本通知書所提供之任何資訊</li> </ul>                        | 1,均係由發行公司及其代                                                                      | 辦機構提供予臺灣集中保     | <b>管結算所股份有限公司。</b> 集(                                                                | 1                                                                                            | 費         代わ補充建保費(1)         0           素わ補充提保費(由建保署通知補敬)         0                                                                                                    | 紅股劃撥集係機能<br>讓人業行代號                                                                                 | 98943598596<br>822                                                                                                    |  |  |
|      | 公司針對本通知書之內容不                                            | 公司針對本通知書之內容不負查驗之義務。若貴股東就股務事務電子通知之相關事宜有疑義者,應洽發行                                    |                 |                                                                                      |                                                                                              |                                                                                                    | > 建入銀行發展或各向合产機發展<br>500 建入銀行機就                                                                     | 中國復興銀行<br>4567891230                                                                                                    |  |  |
|      | 司或其代辦股務機構詢問。<br><ul> <li>股務單位聯絡資訊:<u>大大誘</u></li> </ul> | 司或其代辦股務機構詞問。 <ul> <li>股務單位聯絡資訊:<u>大大證券</u>、(02)27195809</li> </ul>                |                 |                                                                                      |                                                                                              |                                                                                                    | 9                                                                                                  |                                                                                                    |  |  |
|      |                                                         |                                                                                   |                 |                                                                                      |                                                                                              | 職、非居住書補約就職)         0           職金批判責告金額(I)(=(I-I-I-I-L))         8.388                                                                                                    | 86                                                                                                 |                                                                                                    |  |  |
|      |                                                         | 回上一頁                                                                              |                 | <ul> <li>備註]</li> <li>為此会)回子和實施二代提供請克保養,股利<br/>其此時,不計能補充保證實,如何構造用<br/>經合。</li> </ul> | 債 註 說 明<br>州州等軍式將行道2篇元章,常加撤領充建係費(領充建係<br>可一基準日金,現為同一的行一門時代現金股別時,常<br>大部件的名字部分。如何行一門時代現金股別時,常 | - 費単為2[15)、単大時行途1・<br>一併加取書大所有給付股利之3<br>回参りた。                                                                                                    |                                                                                                    |                                                                                                    |  |  |
|      |                                                         |                                                                                   |                 |                                                                                      | 1                                                                                            | <ul> <li>・ 一面重成100元以将取換基度利用将</li> <li>・ 因應新式并來人口統一種競乙計110年1月20</li> </ul>                                                                                                    | 18 實施,已接來統一發覽之外來人口,讀異總或數等至限                                                                        | ·杨桃晴树花田筑景史事业。                                                                                                    |  |  |
|      |                                                         |                                                                                   |                 | $\smile$                                                                             | 1                                                                                            | 股務機構和II責託           政務機構         大大坂泰慶公省進分司         客風募札         (10)27155309                                                                                                    |                                                                                                    |                                                                                                    |  |  |

\*圖片僅供示意參考,請以實際為準。

#### e手掌握App查詢

1. 登入集保e手掌握後,點選下方股東權益及右上角「電子通知」,可察看配息通知及其明細

![](_page_38_Figure_2.jpeg)

接收通知

身分驗證

平台查詢

集保

e手掌握查詢

![](_page_38_Figure_3.jpeg)

| 7:02<br>く 6797 圓點奈:                     | ・・・・・・・・・・・・・・・・・・・・・・・・・・・・・・・・・・・・ |  |  |  |
|-----------------------------------------|--------------------------------------|--|--|--|
| 現金股利                                    | 發放明細                                 |  |  |  |
| 實領現金股利                                  | \$8,386                              |  |  |  |
| 現金股利發放日                                 | 112/05/19                            |  |  |  |
| 基準日持有股數                                 | 3,500股                               |  |  |  |
| 每股現金股利                                  | 2.4元                                 |  |  |  |
| 現金股利應發總額                                | 8,400元                               |  |  |  |
| 代扣補充健保費                                 | 0元                                   |  |  |  |
| 郵資/匯費                                   | 10元                                  |  |  |  |
| 現金股利應扣繳稅額                               | 4元                                   |  |  |  |
| 現金股利代扣股票股<br>利稅額                        | 0元                                   |  |  |  |
| 現金股利實發金額                                | 8,386元                               |  |  |  |
| 匯入銀行代號                                  | 822                                  |  |  |  |
| 匯入銀行帳號                                  | 4567891230                           |  |  |  |
| 股務單位                                    |                                      |  |  |  |
| 富邦綜合證券股份有限公<br>🔆 02-23611300            | 司                                    |  |  |  |
|                                         |                                      |  |  |  |
| ● ■ ● ● ● ● ● ● ● ● ● ● ● ● ● ● ● ● ● ● | <b>2 : 三 ▲</b><br>112 找基金 個人專題       |  |  |  |

\*圖片僅供示意參考,請以實際為準。

## e手掌握App查詢

3. 點選配股通知,可察看配股明細。

接收通知

身分驗證

平台查詢

集保

e手掌握查詢

![](_page_39_Picture_2.jpeg)

![](_page_39_Picture_3.jpeg)

 $\bigcirc$ 0 ull 🗢 🗐 7:03 <+ 6797 圓點奈米 - 配股通知 股票發放 發放明細 4,550股 配發股票股利 股票發放日 112/05/19 3.500股 基準日持有股數 每仟股配發股數 1.3股 總配發股數 4.550股 配股劃撥集保帳號 989k3598936 股票股利總額 0股 應扣補充健保費 0元 股票股利應扣繳稅額 875元 股務單位 富邦綜合證券股份有限公司 Q 02-23611300 ¢ 股東權益

\*圖片僅供示意參考·請以實際為準。

#### 服務專線

# ■ 服務時間:週一至週五 08:30~17:30 ■ 電話: (02)2719-5805 分機188